# Monitorización Liferay con JMX

## Monitorización Liferay con JMX

## Centro Regional Informática

# Control de versiones del documento

| Versión | Fecha      | Autor                        | Motivo del cambio      |
|---------|------------|------------------------------|------------------------|
| 1.0     | 23/06/2015 | Antonio Morcillo<br>Martínez | Creación del documento |
|         |            |                              |                        |
|         |            |                              |                        |
|         |            |                              |                        |

## Monitorización Liferay con JMX Centro Regional Informática

| JMX                     | 4 |
|-------------------------|---|
| CONFIGURACIÓN DE TOMCAT | 4 |
| JCONSOLE                | 4 |
| LOGIN                   | 5 |
| VISTA OVERVIEW          | 5 |
| MONITORIZACIÓN CACHÉ    | 6 |

#### Figuras

| Figura 1. Ventana de conexión | .5 |
|-------------------------------|----|
| FIGURA 2. VENTANA OVERVIEW    | .6 |
| FIGURA 3. MBEAN CACHÉ LIFERAY | .7 |

## JMX

*JMX* (*Java Management eXtensions*) es la tecnología que define una arquitectura de gestión, la *API*, los patrones de diseño, y los servicios para la monitorización/administración de aplicaciones basadas en *Java*.

A continuación se describen los pasos necesarios para habilitar la monitorización vía *JMX* de un servidor *Liferay* sobre *Tomcat*. No obstante la gran mayoría de los pasos descritos en este documento son válidos para un *Tomcat* corriendo cualquier aplicación.

Es importante destacar que la activación de estos servicios tiene un impacto moderado en el servidor de aplicaciones por lo que su uso debe ser restringido y nunca sobre las máquinas de producción salvo que sea estrictamente necesario para el diagnóstico de algún problema

## Configuración de Tomcat

En este documento vamos a describir el caso de configuración más sencillo que es la habilitación de conexiones *JMX* no autenticadas ni cifradas a la máquina virtual sobre la que se ejecuta Tomcat.

Para ello debemos editar el fichero *\${LIFERAY\_HOME}/tomcat-7.0.42/bin/setenv.sh* y añadir los siguientes parámetros al arranque de la máquina virtual

```
-Dcom.sun.management.jmxremote -Dcom.sun.management.jmxremote.port=9999 -
Dcom.sun.management.jmxremote.authenticate=false -
Dcom.sun.management.jmxremote.ssl=false
```

Donde:

- -Dcom.sun.management.jmxremote: Habilita el soporte a JMX
- -Dcom.sun.management.jmxremote.port=9999: Indica el puerto sobre el que los clientes harán las conexiones JMX
- -Dcom.sun.management.jmxremote.authenticate=false: Indica que se van a permitir conexiones sin autenticación
- -Dcom.sun.management.jmxremote.ssl=false: Indica que se van a permitir conexiones no cifradas

## JConsole

De entre las múltiples alternativas de las que disponemos para conectar a *JMX* nos vamos a centrar en *JConsole* ya que es la herramienta que viene de serie en las distribuciones actuales del *JDK*.

Esta aplicación gráfica puede encontrarse en *\${JDK\_HOME}/bin* siendo *\${JDK\_HOME}* la ruta donde se encuentra instalado el *JDK* por lo que para lanzar la aplicación si tenemos esta ruta agregada al *PATH* del sistema operativo bastará con ejecutar desde un terminal el siguiente comando

jconsole

#### Login

Lo primero que nos encontraremos al arrancar la aplicación es la ventana de conexión donde deberemos seleccionar "**Remote Process**" y poner el nombre del host y el puerto que hemos especificados en las opciones de arranque de la *JVM* del servidor. Como hemos especificado conexiones sin autenticación, dejaremos vacío los campos *username* y *password* y pulsaremos **connect** 

| •••        |        |      | Java Monitoring & Management Console                                                                                               |
|------------|--------|------|----------------------------------------------------------------------------------------------------|
| Connection | Window | Help |                                                                                                    |
|            |        |      |                                                                                                    |
|            |        |      | New Connection<br>Local Process:<br>Name<br>sun.tools.jconsole.JConsole<br>org.apache.catalina.startup.Bootstrap start<br>912      |
|            |        |      | Remote Process:                                                                                                    |
|            |        |      | localhost:9999                                                                                                    |
|            |        |      | Usage: <hostname>:<port> OR service:jmx:<protocol>:<sap><br/>Username: Password: Connect Cancel</sap></protocol></port></hostname> |
|            |        |      |                                                                                                    |

Figura 1. Ventana de conexión

Durante el proceso de conexión es posible que la aplicación nos muestre emergente indicando que no ha podido establecer la conexión de forma segura y pidiendo confirmación para establecerla de forma no segura. Confirmamos para continuar con el proceso de conexión

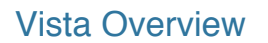

#### Monitorización Liferay con JMX

#### **Centro Regional Informática**

Lo primero que se nos mostrará es un cuadro de mandos donde se pueden monitorizar los aspectos más importantes de la máquina virtual:

- Uso de memoria
- Uso de CPU
- Número de hilos activos

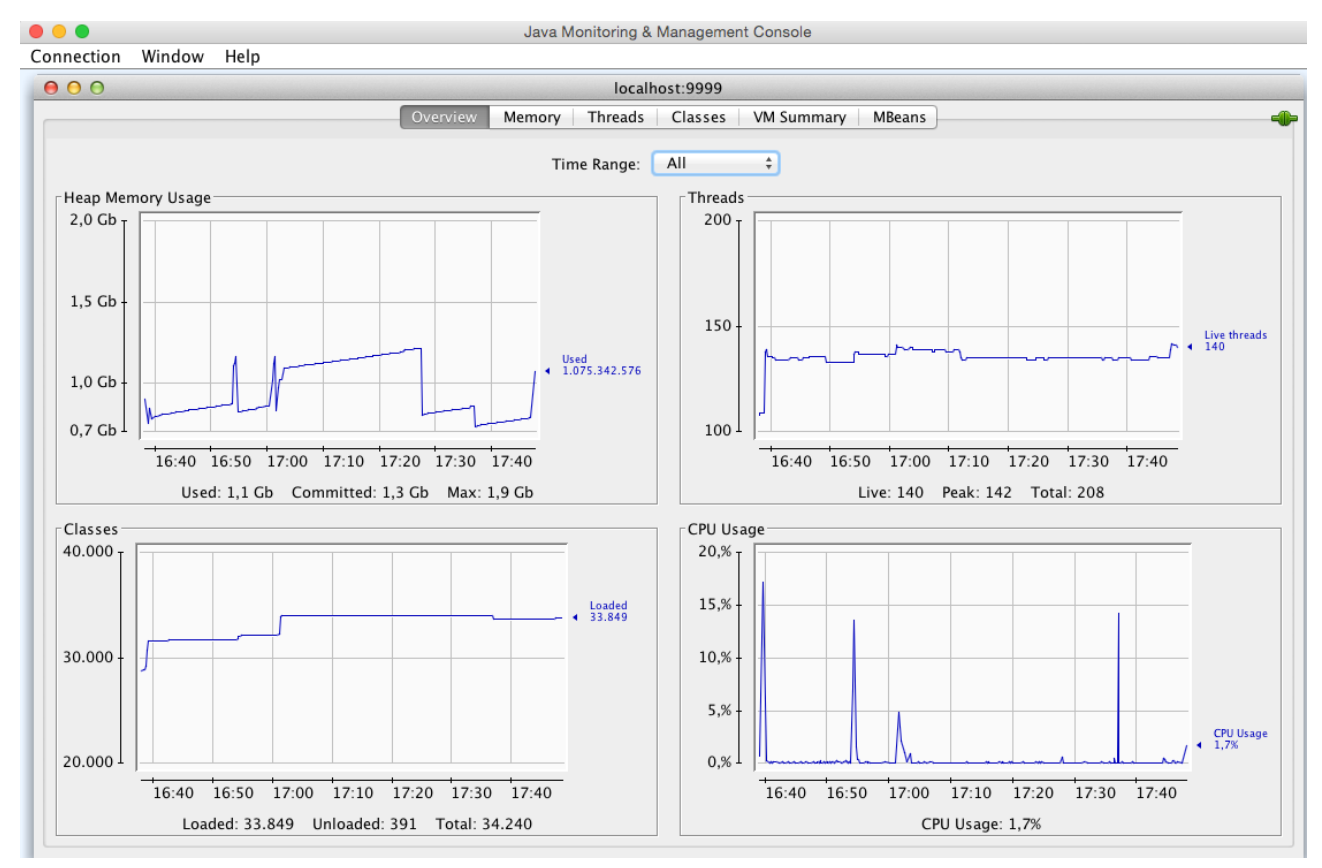

Figura 2. Ventana Overview

• Número de clases cargadas

#### Monitorización Caché

Un aspecto importante cuando monitorizamos *Liferay* es la supervisión de las distintas *cachés* del sistema. Desde aquí podemos controlar si están siendo eficientes, su tamaño medido en número de objetos *Java* así como la ejecución de distintas operaciones de mantenimiento. Las cachés de *Liferay/EHCache* se exponen mediante *mBeans* y podemos localizarlas pulsando el botón *MBeans* y en el árbol de *mBeans*:

#### net.sf.ehcache/CacheStatistics/liferay-multi-vm-clustered

#### Monitorización Liferay con JMX Centro Regional Informática

|                                                                                                    |                                                                                                    | Java M                                                                                                    | onitoring &                                                                                           | wanagemen                                                                                                    | Console                                                | Э                                                                                                    |                                                                                                    |                                                                                                    |
|----------------------------------------------------------------------------------------------------|----------------------------------------------------------------------------------------------------|----------------------------------------------------------------------------------------------------|----------------------------------------------------------------------------------------------------|----------------------------------------------------------------------------------------------------|--------------------------------------------------------|----------------------------------------------------------------------------------------------------|----------------------------------------------------------------------------------------------------|----------------------------------------------------------------------------------------------------|
| nnection Window Help                                                                                                    |                                                                                                    |                                                                                                    |                                                                                                    |                                                                                                    |                                                        |                                                                                                    |                                                                                                    |                                                                                                    |
| 000                                                                                                    |                                                                                                    |                                                                                                    | localh                                                                                                | ost:9999                                                                                                    |                                                        |                                                                                                    |                                                                                                    |                                                                                                    |
|                                                                                                    | Overview                                                                                                    | Memory                                                                                                    | Threads                                                                                               | Classes                                                                                                    | VM Sum                                                 | mary                                                                                                    | MBeans                                                                                                    |                                                                                                    |
| <ul> <li>Catalina</li> <li>Hibernate</li> <li>JMimplementation</li> <li>Liferay</li> <li>ShindigGuiceContext</li> <li>Users</li> <li>com.liferay.portal.monitoring</li> <li>com.change.v2.c3p0</li> <li>com.sun.management</li> <li>java.lang</li> <li>java.lang</li> <li>java.util.logging</li> <li>net.sf.ehcache</li> <li>Cache</li> <li>liferay-single-vm</li> <li>CacheConfiguration</li> <li>CacheStatistics</li> <li>CacheStatistics</li> <li>CacheStatistics</li> <li>Gom.liferay.portal.kernel.dao.orm.1</li> <li>go com.liferay.portal.kernel.dao.orm.1</li> <li>go com.liferay.portal.kernel.dao.orm.1</li> </ul> | Overview<br>Desc<br>EntityCache<br>EntityCache.con<br>EntityCache.con<br>EntityCache.con<br>EntityCache.con<br>EntityCache.con<br>EntityCache.con<br>EntityCache.con<br>EntityCache.con<br>EntityCache.con | Memory<br>h.liferay.cale<br>h.liferay.cale<br>h.liferay.cale<br>h.liferay.cale<br>h.liferay.port<br>h.liferay.port<br>h.liferay.port | ndar.model.<br>ndar.model.<br>ndar.model.<br>al.model.im<br>al.model.im<br>al.model.im<br>al.model.im | impl.Calenda<br>impl.Calenda<br>impl.Calenda<br>janonymous.<br>pl.Accountimp<br>pl.Consatlimp<br>pl.Contactimp<br>pl.Contactimp | rBoo<br>rImp<br>rRes<br>user<br>bl<br>Impl<br>npl<br>i | Attribu<br>Name<br>Associa<br>Cachel<br>Cachel<br>Cachel<br>DiskSto<br>InMemu<br>InMemu<br>Objectt<br>OffHea<br>OffHea<br>OffHea<br>OnDisk<br>WriterN<br>WriterC | MBeans<br>ated Values<br>ated Cache Name<br>differcentage<br>diss<br>dissPercentage<br>wisses<br>preObjectCount<br>oryHitPercentage<br>pHitPercentage<br>pHitPercentage<br>pHitPercentage<br>Hits<br>pMisses<br>pStoreObjectCount<br>HitPercentage<br>disses<br>daxQueueSize<br>QueueLength | Value<br>com.liferay.portal.kernel.dao.orm<br>0.8947368421052632<br>51<br>0.10526315789473684<br>6<br>0<br>0.8947368421052632<br>51<br>6<br>1138<br>1138<br>1138<br>0.0<br>0<br>0<br>0<br>0<br>0<br>0<br>0<br>0<br>0<br>0<br>0<br>0<br>0<br>0<br>0<br>0<br>0 |

Figura 3. MBean caché Liferay